### คู่มือการใช้งานระบบสารสนเทศสำหรับผู้บริหาร

เข้าสู่ระบบ เป็นหน้าที่ให้ผู้ใช้ป้อน ชื่อผู้ใช้ในช่องกรอกข้อมูลที่ชื่อบัญชี และกรอกรหัสผ่าน
 เพื่อเป็นการกำหนดสิทธิ์ในการเข้าสู่ระบบ

| 🧶 ระบบสารสนเทศสำหรับผู้บริหาร                                                                                                    |                                                                   |
|----------------------------------------------------------------------------------------------------|-------------------------------------------------------------------|
| มหาวิทยาลยเกษตรศาสตร วิทยาเขตเฉลิมพระเกยรติ จงหวด                                                                                              | สกลนคร                                                            |
| หนาแรก ระบบสถตตางๆ คุ้มอการเขงาน                                                                                                    |                                                                   |
|                                                                                                    | เข้าสู่ระบบ                                                       |
|                                                                                                    | ชื่อผู้ใช้ ::                                                     |
|                                                                                                    | วิทยาเขต =   สกลนคร •<br>เข้าสู่ระบบ ยกเลิก<br>ระเนิมหลัดหม่าง เก |
| Number of Vallors 17                                                                                                    |                                                                   |
|                                                                                                    |                                                                   |
| มหาวิทยาลัยเกษตรศาสตร์ วิทยาเขตเฉลิมพระเกียรติ จังหวัดสกลนคร :: พัฒนาโดย งานเทคโนโลยีสารสนเทศ หน่วยพั<br>(( Version 4.0, Create 1 June 2017 )) | ฒนาโปรแกรม                                                        |

2. เมื่อเข้าสู่หน้าระบบ จะแสดงเมนูที่สามารถใช้งานได้ ด้านซ้ายมือ ซึ่งจัดหมวดหมู่ ได้แก่ หมวดด้านการเรียนการสอน ประกอบด้วย ประวัติของนิสิต, รายงานผลการลงทะเบียนเรียน, รายงานสรุปการลงทะเบียนเรียนแต่ละภาคการศึกษา, รายงานผลคะแนนเฉลี่ยสะสมของนิสิตในแต่ละ ภาคการศึกษา, ระบบสารสนเทศนิสิตสำหรับหน่วยงาน, ระบบประเมินการเรียนการสอน, รายงาน สถานะการส่งเกรด (KU5), รายงานสถานะการส่งแก้ไขเกรด (KU7), ระบบรายงานสถิติต่างๆ, ผลการ ประเมินของนิสิตต่อมหาวิทยาลัย, ระบบประเมินผลการบริหารงานของคณบดี ผู้อำนวยการสถาบัน ผู้อำนวยการสำนัก, ระบบระบบภาวการณ์หางานทำของบัณฑิต หมวดด้านการเงิน.ด้านการวิจัย ประกอบด้วย ฐานข้อมูลด้านการวิจัย มก.ฉกส. ดังภาพ

| <b>e</b> | <u>ด้านการเรียนการสอน</u>                             | ด้านการเงิน                                  | ด้านการวิจัย | สถิติรับเข้า | สถิตินิสิต | ลิงค์เชื่อมโยง | Admin |  |
|----------|-------------------------------------------------------|----------------------------------------------|--------------|--------------|------------|----------------|-------|--|
| หน้าแรก  | ประวัตินิสิต<br>รายงานผลการลง<br>ทะเบียนเรียนของ      | ับผู้บริหาร                                  |              |              |            |                |       |  |
|          | นิสิต                                                 |                                              | ระบบส        | ารสนเทศ      |            |                |       |  |
| ด้านการเ | รายงานสรุปการลง                                       |                                              |              |              |            |                |       |  |
|          | ทะเบียนเรียนแต่ละ<br>ภาคการศึกษา วัตินิสิต            | นิสิต                                        |              |              |            |                |       |  |
|          | รายงานผลคะแนน <sup>งานผล</sup>                        | านผลการลงทะเบียนเรียนของนิสิต                |              |              |            |                |       |  |
|          | เฉลียสะสมของนิสิต<br>ในแต่ละภาคการ <sup>งา</sup> นสรุ | เสรุปการลงทะเบียนเรียนแต่ละภาคการศึกษา       |              |              |            |                |       |  |
|          | <b>ศึกษา</b><br>งานผล                                 | นผลคะแนนเฉลี่ยสะสมของนิสิตในแต่ละภาคการศึกษา |              |              |            |                |       |  |
|          | 0 ຈະບບປຈະເມ                                           | มินการเรียนการส                              | อน - ปิด     |              |            |                |       |  |

| HOME     | ด้านการเรียนการสะ | ่วน <u>ด้านการเงิน</u>                            | ด้านการวิจัย     | สถิติรับเข้า | สถิตินิสิต | ลิงค์เชื่อมโยง | Admin |  |
|----------|-------------------|---------------------------------------------------|------------------|--------------|------------|----------------|-------|--|
| หน้าแรก  | : :: ระบบสารสนเท  | ตรวจสอบเงินโอ<br>ศสำ เข้าบัญชี<br>รายงานสรุปสถิด์ | u<br>i           |              |            |                |       |  |
|          | ເມນູ              |                                                   | າະບ              | บสารสนเทศ    |            |                |       |  |
| ด้านการเ | รียนการสอน        |                                                   |                  |              |            |                |       |  |
|          | ง ปร              | ประวัตินิสิด                                      |                  |              |            |                |       |  |
|          | o \$1             | รายงานผลการลงทะเบียนเรียนของนิสิต                 |                  |              |            |                |       |  |
|          | o 31              | ยงานสรุปการลงทะเบีย                               | นเรียนแต่ละภาคกา | เรศึกษา      |            |                |       |  |
|          | o 31              | รายงานผลคะแนนเฉลี่ยสะสมของนิสิตในแต่ละภาคการศึกษา |                  |              |            |                |       |  |
|          | 0 32              | บบประเมินการเรียนกา                               | รสอน - ปิด       |              |            |                |       |  |
| <br>     |                   |                                                   |                  |              |            |                |       |  |

|                                      | ด้านการเรียนการสอน             | ด้านการเงิน      | <u>ด้านการวิจัย</u>              | สถิติรับเข้า | สถิตินิสิต | ลิงค์เชื่อมโยง | Admin |    |
|--------------------------------------|--------------------------------|------------------|----------------------------------|--------------|------------|----------------|-------|----|
| หน้าแรก                              | :: ระบบสารสนเทศสำ              | หรับผู้บริหาร    | ฐานข้อมูลด้านกา<br>วิจัย มก.ฉกส. | 3            |            |                |       |    |
|                                      | ເນນູ                           |                  | າະນາ                             | บสารสนเทศ    |            |                |       |    |
| ด้านการเรี                           | ยนการสอน                       |                  |                                  |              |            |                |       |    |
|                                      | <ul> <li>ประวัตินี้</li> </ul> | เสิด             |                                  |              |            |                |       |    |
|                                      | o รายงาน                       | ผลการลงทะเบียเ   | แรียนของนิสิต                    |              |            |                |       |    |
|                                      | o รายงาน                       | สรุปการลงทะเบีย  | บนเรียนแต่ละภาคกา                | รศึกษา       |            |                |       |    |
|                                      | o รายงาน                       | ผลคะแนนเฉลี่ยสะ  | ะสมของนิสิตในแต่ละ               | ะภาคการศึกษา |            |                |       |    |
|                                      | o ຈະນນປະ                       | ระเมินการเรียนกา | เรสอน - ปิด                      |              |            |                |       |    |
| r/wahaha/ayasutiva va/inday all ahaa | roun id-2                      |                  |                                  |              |            |                |       | _, |

|          | ด้านการเรียนการสอน   | ด้านการเงิน                      | ด้านการวิจัย                     | สถิติรับเข้า                                                     | สถิตินิสิต                       | ลิงค์เชื่อมโยง | Admin |  |
|----------|----------------------|----------------------------------|----------------------------------|------------------------------------------------------------------|----------------------------------|----------------|-------|--|
| หน้าแรก  | :: ระบบสารสนเทศสำ    | ทรับผู้บริทาร                    |                                  | <u>ตารางประมาก</u><br><u>จำนวนนิสิตให</u><br><u>มก.ฉกส. ประจ</u> | <u>นการ</u><br><u>ม่</u><br>จำปี |                |       |  |
| ด้านการเ | เมนู<br>รียนการสอน   |                                  | ระเ                              | ตารางเปรียบเว<br>จำนวนผัสมัคร                                    | <u>ขอ</u><br>ทียบ                |                |       |  |
|          | o ประวัติน์          | โลด                              |                                  | จำนวนร้ายงาเ<br>เข้าศึกษา และ                                    | นตัว                             |                |       |  |
|          | o รายงาน<br>ด รายงาน | ผลการลงทะเบียน<br>ศรปการลงทะเบีย | เรียนของนิสิต<br>บเรียบแต่ละถาคถ | จำนวนผู้ลงทะเ<br>เรียน โควตารั<br>ประจำปีการศึก                  | เบียน<br>ับตรง<br>กษา            |                |       |  |
|          | o รายงาน             | ผลคะแนนเฉลี่ยสะ                  | สมของนิสิตในแต่ส                 | 2554-2556<br>ตารางแสดงจำ                                         | 11011                            |                |       |  |
|          | o ระบบปร             | ระเมินการเรียนกา                 | รสอน - ปิด                       | ผู้มีสิทธิ์เข้าศึกง<br>จำนวนผู้ชำระศ                             | ษา<br>ค่า                        |                |       |  |

| lovorutivo | v2/sfile | unload/I | TD 1 | пЛ | ~ ) | ndf | 1 |
|------------|----------|----------|------|----|-----|-----|---|
|            |          |          |      |    |     |     |   |

|                                      | ด้านการเรียนการสอน       | ด้านการเงิน       | ด้านการวิจัย     | สถิติรับเข้า  | สถิตินิสิต                                                                      | ลิงค์เชื่อมโยง                              | Admin | • |
|--------------------------------------|--------------------------|-------------------|------------------|---------------|---------------------------------------------------------------------------------|---------------------------------------------|-------|---|
| หน้าแรก                              | า :: ระบบสารสนเทศสำ      | าหรับผู้บริหาร    |                  |               | <u>ตารางแสดงจ</u><br><u>นิสิตใหม่จำแ</u><br><u>ภูมิลำเนา ปีก<br/>ศึกษา 2554</u> | <u>้ำนวน</u><br><u>นกต้าม</u><br><u>าาร</u> |       |   |
|                                      | រោររូ                    |                   | 32.              | บบสารสนเทศ    | <u>2556</u>                                                                     |                                             |       |   |
| ด้านการเ                             | เรียนการสอน<br>o ประวัติ | นิสิต             |                  |               | ตารางแสดงจ์<br>นิสิตใหม่จำแ<br>อังหวัด ปีออ                                     | ทำนวน<br>นกตาม<br>รศึกษา                    |       |   |
|                                      | 0 สายงา                  | นผลการลงทะเบียเ   | นเรียนของนิสิต   |               | 2554-2556                                                                       |                                             |       |   |
|                                      | o รายงา                  | นสรุปการลงทะเบีย  | ขนเรียนแต่ละภาคก | าารศึกษา      | ดารางแสดงจ<br>นิสิตใหม่ที่รับ                                                   | ำนวน<br>แข้า                                |       |   |
|                                      | о รายงา                  | นผลคะแนนเฉลี่ยส   | ะสมของนิสิตในแต่ | ละภาคการศึกษา | ศึกษา จำแน<br>โรงเรียน ปีก                                                      | กตาม<br>าร                                  |       |   |
|                                      | 0 ສະບບເ                  | Jระเมินการเรียนกา | ารสอน - ปิด      |               | ศึกษา 2554<br>2556                                                              | -                                           |       |   |
| st/webnbn/executive_v2/afile_unload/ | /ITD4_05_n5_ndf          |                   |                  |               | 2000                                                                            |                                             |       |   |

| 🚔 ด้านการเรีย      | บนการสอน                                       | ด้านการเงิน                      | ด้านการวิจัย                       | สถิติรับเข้า  | สถิตินิสิต | ลิงค์เชื่อมโยง                             | Admin    | • |
|--------------------|------------------------------------------------|----------------------------------|------------------------------------|---------------|------------|--------------------------------------------|----------|---|
| หน้าแรก :: ระบบสา  | รสนเทศสำ                                       | หรับผู้บริหาร                    |                                    |               |            | <u>ระบบรายงาน</u><br><u>สถานะการส่งเกร</u> | <u>0</u> |   |
| ເນນູ               |                                                | ч<br>                            | 39                                 | บบสารสนเทศ    |            | ระบบรายงาน<br>สถานะการแก้ไข                |          |   |
| ด้านการเรียนการสอน | เกรด<br>ระบบรายงานสถิ                          | <b>जे</b>                        |                                    |               |            |                                            |          |   |
|                    | o ประวัตินี้                                   | ີເສີດ                            |                                    |               |            | ต่าง ๆ<br>มอออสปละเมืองอย                  |          |   |
|                    | <ul> <li>๑ รายงาน</li> <li>๑ รายงาน</li> </ul> | ผลการลงทะเบียา<br>สรปการลงทะเบีย | นเรียนของนิสิต<br>ยาแรียนแต่ละถวดเ | ารศึกษา       |            | พสการ บระเมนช<br>นิสิตต่อมหาวิทยา          | เลีย     |   |
|                    | <ul> <li>๑ รายงาน</li> </ul>                   | ผลคะแนนเฉลี่ยส                   | ะสมของนิสิตในแต่                   | ละภาคการศึกษา |            | ระบบประเมินผล<br>การบริหารงานข             | 04       |   |
|                    | 0 ສະບບປາ                                       | ระเมินการเรียนกา                 | ารสอน - ปิด                        |               |            | คณบดี ผู้อำนวยก<br>สถาบัน ผู้อำนวย         | าาร      |   |
| <br>               |                                                |                                  |                                    |               |            | การสำนัก                                   |          |   |

 ประวัตินิสิต เมื่อเข้าสู่เมนู จะปรากฏหน้าต่างดังภาพ สามารถเลือกค้นรายละเอียดประวัตินิสิตได้ ทั้งจากรหัสประจำตัวนิสิต หรือ ชื่อ นามสกุล

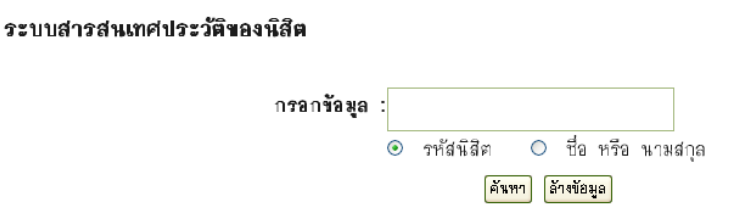

 รายงานการลงทะเบียนเรียน เมื่อเข้าสู่เมนู จะปรากฏหน้าต่างดังภาพ สามารถค้นหาข้อมูลโดย การใส่ ปีการศึกษา เลือกภาคการศึกษา และระบุรหัสชั้นปีของนิสิตที่ต้องการค้นหา เช่น ต้องการทราบ การลงทะเบียนเรียนภาคต้น ปีการศึกษา 2554 ของนิสิตชั้นปีที่ 3 (รหัสนิสิตขึ้นต้น 54) ของคณะทรัพยากรธรรมชาติและอุตสาหกรรมเกษตร

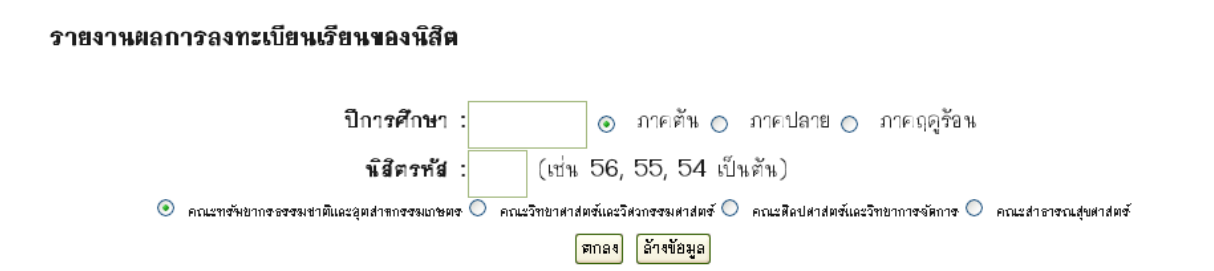

ระบุ 1. ปีการศึกษา = 2554

**2. คลิกเลือก** ภาคต้น

# ช่องนิสิตรหัส ใส่ตัวเลข 2 ตัวแรกของชั้นปี = 54

4. เลือกคลิกเลือก คณะทรัพยากรธรรมชาติและอุตสาหกรรมเกษตร

จะปรากฏข้อมูล ดังภาพ

### รายงานผลการลงทะเบียนเรียนของนิสิต ภาคตัน ปีการศึกษา 2554

#### คณะ ทรัพยากรธรรมชาติและอุตสาหกรรมเกษตร

#### หิสิตรหัส 54

| อำสับที่ | เองประจำตัว | <b>ช้อ−</b> ∎ามสกุด       | สาหาวิชา                | n <del>a</del> sedati |
|----------|-------------|---------------------------|-------------------------|-----------------------|
| 1        | 5440100016  | นางสาวกนกชล โถปาสอน       | ทรัพยากรเกษตร           | ตรวจสอบ               |
| 2        | 5440100024  | นางสาวกนกวรรณ ศรีทาน้อย   | อาหารปลอดภัยและโภชนาการ | ตรวจสอบ               |
| 3        | 5440100032  | นางสาวกนกวรรณ เอี่ยมรัมย์ | ทรัพยากรเกษตร           | ตรวจสอบ               |
| 4        | 5440100041  | นางสาวกนกวรรณ ริ้วกลาง    | ทรัพยากรเกษตร           | ตรวจสอบ               |
| 5        | 5440100067  | นางสาวกนกอร ญานเพิ่ม      | ทรัพยากรเกษตร           | ตรวจสอบ               |
| 6        | 5440100075  | นางสาวกรกนก หาญมนตรี      | อาหารปลอดภัยและโภชนาการ | ตรวจสอบ               |
| 7        | 5440100091  | นายกอบชัย คำศรีพล         | เทคโนโลยีการอาหาร       | ตรวจสอบ               |
| 8        | 5440100105  | นางสาวกัญจนี อนุกูล       | ทรัพยากรเกษตร           | ตรวจสอบ               |

# ซึ่งสามารถเลือกตรวจสอบข้อมูลเป็นรายบุคคล จะปรากฏข้อมูลดังภาพ

#### รายงานผลการลงทะเบียนเรียนของนิสิต

#### เลขประจำตัว 5440100067 ชื่อ นางสาวกนกอร ญานเพิ่ม

#### อาจารย์ที่ปรึกษา ศุภสิทธิ์ สิทธาพานิช

คณะ ทรัพยากรธรรมชาติและอุตสาหกรรมเกษตร หลักสูตร ทรัพยากรเกษตร

| อนุญาตทรัดไม่                                                               | รารีสวิชา | สื่อวิหา                 | ประเภท | พมู่เรียน<br>บรรยาย | หมู่เรียน<br>ปฏิบัติ | พร่วยกิต | เพื่ม/ถอน |  |  |  |
|-----------------------------------------------------------------------------|-----------|--------------------------|--------|---------------------|----------------------|----------|-----------|--|--|--|
| อนุญาต                                                                      | 01355111  | ภาษาอังกฤษพื้นฐาน I      | С      | 17                  | -                    | 3        |           |  |  |  |
| อนุญาต                                                                      | 01999021  | ภาษาไทยเพื่อการสื่อสาร   | С      | 5                   | -                    | 3        |           |  |  |  |
| อนุญาต                                                                      | 04804111  | เกษตรมสมผสานปริทัศน์     | С      | 1                   | -                    | 3        |           |  |  |  |
| <u> ៦ ម</u> ុល្ហាគា                                                         | 04804121  | หลักชีววิทยา I           | С      | 1                   | -                    | 3        |           |  |  |  |
| อนุญาต                                                                      | 04804121  | หลักชีววิทยา I           | с      | -                   | 101                  | -        |           |  |  |  |
| อนุญาต                                                                      | 04821111  | เคมีพื้นฐาน              | С      | 1                   | -                    | 3        |           |  |  |  |
| อนุญาต                                                                      | 04821112  | เคมีพื้นฐานภาคปฏิบัติการ | С      | -                   | 104                  | 1        |           |  |  |  |
| อนุญาต                                                                      | 04824141  | คณิตศาสตร์ประยุกต์       | С      | 1                   | -                    | 4        | W         |  |  |  |
| * A = เพิ่มรายวิร่า , D = จลรายวิร่า, W = จลรายวิร่าแปบติด W<br>ปิดหาน้านี้ |           |                          |        |                     |                      |          |           |  |  |  |

6. รายงานสรุปการลงทะเบียนเรียนแต่ละภาคการศึกษา เมื่อเข้าสู่เมนู จะปรากฏหน้าต่างดังภาพ สามารถค้นหาข้อมูลโดยการใส่ ปีการศึกษา เลือกภาคการศึกษา เช่น อยากทราบข้อมูลการลงทะเบียน

#### รายงานสรุปการลงทะเบียนเรียนแต่ละภาคการศึกษา

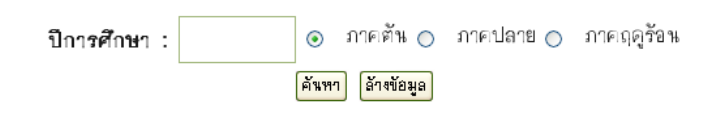

### ระบุ 1. ปีการศึกษา = 2555

คลิกเลือก ภาคฤดูร้อน

### จะปรากฏข้อมูล ดังภาพ

|           | รายงานสรุปการลงทะเบียนเรียนแต่ละภาคการศึกษา ภาค ฤดุรัอน ปีการศึกษา 2555 |          |                        |          |           |             |     |      |        |         |  |  |  |  |  |
|-----------|-------------------------------------------------------------------------|----------|------------------------|----------|-----------|-------------|-----|------|--------|---------|--|--|--|--|--|
|           | รัสบุล ณ วันรี่ 23 มิถุนายน 2556                                        |          |                        |          |           |             |     |      |        |         |  |  |  |  |  |
|           | AULE                                                                    |          |                        | อ่านวน   | ้ามาม หน่ | จำนวนนิธิต  |     |      |        |         |  |  |  |  |  |
| อ่าดับที่ | เจ้าของ                                                                 | รพัสวิชา | ชื่อวิชา               | ຫນ່ວຍຄືສ | เรียน     | <b>9</b> .0 | 22  | ala  | ส์กอกพ | วะ อื่า |  |  |  |  |  |
|           | วิทา                                                                    |          |                        |          |           |             | *** | F14. |        | 41.01   |  |  |  |  |  |
| 1         | С                                                                       | 01108111 | เศรษฐศาสตร์จุลภาค I    | 3        | 1         | 0           | 0   | 0    | 0      | 0       |  |  |  |  |  |
| 2         | С                                                                       | 01108111 | เศรษฐศาสตร์จุลภาค I    | 3        | 2         | 8           | 0   | 109  | 0      | 0       |  |  |  |  |  |
| 3         | С                                                                       | 01108112 | เศรษฐศาสตร์มหภาค I     | 3        | 1         | 0           | 0   | 130  | 0      | 0       |  |  |  |  |  |
| 4         | С                                                                       | 01130171 | การบัญชีการเงิน        | 3        | 1         | 0           | 0   | 13   | 0      | 0       |  |  |  |  |  |
| 5         | С                                                                       | 01130171 | การบัญชีการเงิน        | 3        | 2         | 0           | 0   | 23   | 0      | 0       |  |  |  |  |  |
| 6         | С                                                                       | 01130172 | การบัญชีเพื่อการจัดการ | 3        | 1         | 0           | 0   | 5    | 0      | 0       |  |  |  |  |  |

7. รายงานผลคะแนนเฉลี่ยสะสมของนิสิตในแต่ละภาคการศึกษา เมื่อเข้าสู่เมนู จะปรากฏหน้าต่าง ดังภาพ สามารถค้นหาข้อมูลโดยการใส่ ปีการศึกษา เลือกภาคการศึกษา และระบุรหัสชั้นปีของนิสิตที่ ต้องการค้นหา เช่น ต้องการทราบ ผลคะแนนเฉลี่ยของนิสิต ภาคต้น ปีการศึกษา 2554 ของคณะ ศิลปศาสตร์และวิทยาการจัดการ

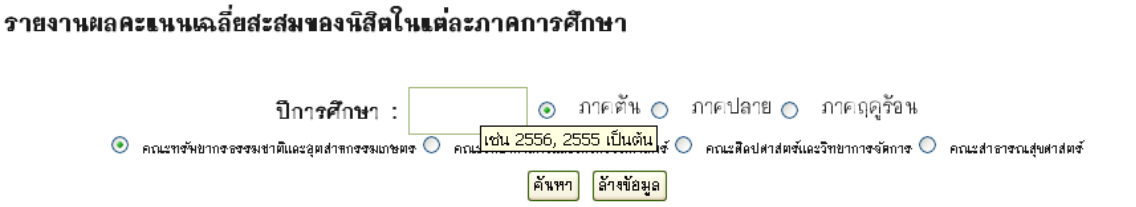

ระบุ 1. ปีการศึกษา = 2554

- **2. คลิกเลือก** ภาคต้น
- 3. เลือกคลิกเลือก คณะศิลปะศาสตร์และวิทยาการจัดการ

# ปรากฏข้อมูล ดังภาพ

| คณะ ศิลปศาสตร์และวิทยาการจัดการ |                                                                      |    |    |    |    |   |  |  |  |  |  |  |  |  |  |
|---------------------------------|----------------------------------------------------------------------|----|----|----|----|---|--|--|--|--|--|--|--|--|--|
| สาขา/ขั้นปี                     | ชานา/นี้มี 0.00-1.49 1.50-1.99 2.00-2.49 2.50-2.99 3.00-3.49 3.50-4. |    |    |    |    |   |  |  |  |  |  |  |  |  |  |
| C51 - 51                        | 0                                                                    | 13 | 36 | 25 | 6  | 1 |  |  |  |  |  |  |  |  |  |
| C51 - 52                        | 1                                                                    | 19 | 42 | 16 | 3  | 0 |  |  |  |  |  |  |  |  |  |
| C51 - 53                        | 0                                                                    | 22 | 33 | 6  | 4  | 1 |  |  |  |  |  |  |  |  |  |
| C51 - 54                        | 20                                                                   | 16 | 37 | 16 | 4  | 2 |  |  |  |  |  |  |  |  |  |
| C51 - 55                        | 0                                                                    | 0  | 0  | 0  | 0  | 0 |  |  |  |  |  |  |  |  |  |
| C51 - 56                        | 0                                                                    | 0  | 0  | 0  | 0  | 0 |  |  |  |  |  |  |  |  |  |
| C52 - 50                        | 0                                                                    | 5  | 6  | 0  | 0  | 0 |  |  |  |  |  |  |  |  |  |
| C52 - 51                        | 0                                                                    | 12 | 28 | 19 | 10 | 1 |  |  |  |  |  |  |  |  |  |

# รายงานผลคะแนนเฉลี่ยสะสมของนิสิต ภาคตัน ปีการศึกษา 2554